## Inhalt der ersten Stunde ItG (Informationstechnische Grundkenntnisse)

## Meine Daten:

| Name            | Steffen Haschler                                      |
|-----------------|-------------------------------------------------------|
| eMail           | steffen.haschler@gmx.de                               |
| Homepage        | http://www.steffen-haschler.de                        |
|                 | ("www" = WorldWideWeb, ".de" = Seite aus Deutschland) |
| Handy (Notfall) | 0176 21831374                                         |

## Anmeldung am Schulrechner

Nach dem Einschalten des Rechners (Knopf am Rechner unten, der am Bildschirm schaltet nur den Bildschirm an und aus) kommt immer ein Anmeldefeld. Da müsst Ihr euren Benutzernamen (den wir nicht ändern konnten) eingeben. Bei mir ist das

## HaschlerS

Dann gibst Du das von Dir erstellte Passwort ein und drückst **<Enter>**. Fertig!

Kein anderer Schüler kann in deinen Bereich "hinein sehen", aber wir Lehrer könnten. Dies aber nur eingeschränkt, wir sehen nur eure gespeich-erten Dateien und die WWW-Seiten, auf denen ihr "gesurft" habt. Übrigens habt ihr schon gemerkt, dass einige Internetseiten gesperrt sind und ihr nicht einfach Programme oder Videos herunterladen könnt. Dies muss sein, damit mancher Schüler nicht nur Videos schaut, es dient aber wie besprochen auch eurem eigenen Schutz.

Ihr habt euch euren eigenen **Desktophintergrund** erstellt und das ging so:

Unter <u>www.google.de</u> geht man auf <u>Bilder</u>, dann sucht man sich eines aus. Dieses wird geöffnet und mit <u>Rechtsklick der Maus</u> (der Mauszeiger muss dabei auf dem Bild liegen) abgespeichert. Legt einen Namen und ggf. einen Zielort selbst fest. Anschließend öffnet ihr das neu gespeicherte Bild und nach erneutem <u>Rechtsklick der Maus</u> kann man das Bild als Desktophintergrund einrichten. *Im Schulnetzwerk löscht sich dieses Hintergrundbild nach einem Neustart des Computers.*  Wenn ihr einfach Bilder aus dem WWW "klaut", dann kann es sein, dass ihr Lizenzen verletzt. Besser ist es daher, (für private Zwecke) lizenzfreie Bilder zu verwenden. Diese gibt es so: Ihr geht auf <u>Google Bilder</u> und dort auf die <u>Erweiterte Bildsuche</u>. Dort gibt es ganz unten eine Auswahl, die mit "nicht nach Lizenz gefiltert" eingestellt ist. Das ändert ihr auf "zur Wiederverwendung gekennzeichnet". Gebt ihr nun ganz oben euren <u>Suchwunsch</u> ein, werden nur Bilder angezeigt, die ihr problemlos weiterverwenden dürft.

Außerdem haben wir noch kurz in einen der Computer hineingeschaut.